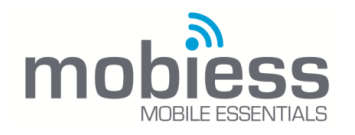

## Introduction

In this document you will be shown how to create a user on the admin portal. You will need the administrator role to be able to do this. You will also be shown security configurations. **How to Implement** 

## Creating a user:

To create an admin portal user, navigate to the users tab.

|          | Drag a colur | nn header and drop | t here | to group by that o | olum | 1              |   |                          |                 |                |            |                                                     |
|----------|--------------|--------------------|--------|--------------------|------|----------------|---|--------------------------|-----------------|----------------|------------|-----------------------------------------------------|
| <        |              | Status             | Ŧ      | Username           | ٣    | Full Name      | ٣ | Email Address 🛛 🕎        | External Id 🛛 🔻 | Password Cha 🔻 | Disabled Y | Roles                                               |
| <        | Edit         | Accepted           |        | 001                |      | Jamey Brown    |   |                          | 101             |                | false      | Assign Work Orders, Data Import                     |
| ¢        | Edit         | Accepted           |        | 003                |      | Clive Goddard  |   | d@mobless.com            | 109             | 2019-11-06     | false      | insight, Insight Web Surveys                        |
| <        | 543          | Assessed           |        | 005                |      | Eddle Turner   |   |                          |                 | 2020.02.12     | 6.44       | Productional Provider Production and Production and |
| <u> </u> | EUIL         | Accepted           |        | 005                |      | Eddle fumer    |   |                          |                 | 2020-08-13     | 1406       | servicewaster, nine nacker post expenses and i      |
| <        | Edit         | Accepted           |        | 009                |      | James Logan    |   |                          | 115             | 2019-11-21     | false      | Asset Quality Assurance, Asset Web Edit Audits, I   |
|          | Edit         | Accepted           |        | 010                |      | CraigP         |   |                          | 123             | 2019-11-29     | false      | Administrator, Asset Hierarchy, Asset Inspector, a  |
| <        | Edit         | Accepted           |        | 0124               |      | Karl Homer DMD |   |                          | 124             | 2019-11-14     | false      | Abort Jobs, Administrator, Asset Exports, Asset G   |
| ×.       | Edit         | Accepted           |        | 019                |      | Marc Collins   |   |                          | 119             |                | false      | Diary Planner, Time Tracker Expenses, Time Trac     |
| <        | Edit         | Accepted           |        | 099                |      | KarlT          |   |                          |                 | 2020-07-10     | faise      | Abort Jobs, Administrator, Asset Hierarchy, Asset   |
| <        | Edit         | Accepted           |        | 130                |      | Vinod Kumar    |   | vinod.kumar@concordiadub | 130             |                | false      | Work Order Expenses                                 |
| <        | 4            | 1 ≽ н 40           |        | items per page     |      |                |   |                          |                 |                |            | 1-3                                                 |

To create a user, press the '+Add New' button in the top right. This will take you to the user settings page. To create your user, you will need to enter the following:

- User Name (Mandatory)
- Full Name (Mandatory
- Password / Confirm Password (Mandatory)

All other fields are optional.

|                   |                           | Connor Woodford (as DevMobiessDemo) 🗡 |
|-------------------|---------------------------|---------------------------------------|
|                   | ● User Settings           |                                       |
| 🛠 Dashboard       |                           |                                       |
| 🖩 Customer <      | Username                  |                                       |
| Solution <        | Full Name                 |                                       |
| 📋 Surveys 🤇 🤇     | External Identifier       |                                       |
| I Tables 🧹        | Email Address             | 8                                     |
| Translation <     |                           |                                       |
| 📾 Devices 🧹       | Password change required. |                                       |
| 🛔 Users 🧹         | Date password changed.    | UTC                                   |
| 📚 Data Groups 🧹 🤇 | Password Never Expires    |                                       |
| ella Roles 🧹      | Expiration Date           |                                       |
| 🛃 Portal          |                           | UIL .                                 |
| 📔 Reports <       | Disabled                  |                                       |
| 🛓 Import 🧹        | Invalid login attempts.   | 0                                     |
| 📥 Downloads 🧹 🤇   | Password                  | Please enter your new password.       |
| 🕸 Techy stuff 🤇 🤇 | Confirm New Password      | Please confirm your new password,     |
|                   |                           |                                       |
|                   |                           | Fairs Dirable Fairs Browned Channes   |
|                   |                           |                                       |
|                   |                           |                                       |
|                   |                           |                                       |
|                   | 2020 © Mobress Etd.       |                                       |

Other field uses:

- External Identifier is used to link to another system such as concept.
- Email Address is used to allow for a user getting notification to their email

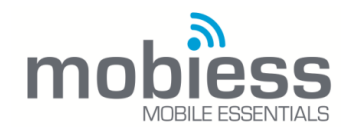

- Password Change Required means the user will need to change their password upon first login
- Date Password Changes states the last time the password was changed
- Password Expires allows you to set an expiration date
- Disabled will disable the user and prevent the user from syncing / logging in
- Invalid Login Attempts is the number of logins attempts before the user becomes locked
- Force Password Change makes the user change their password upon request